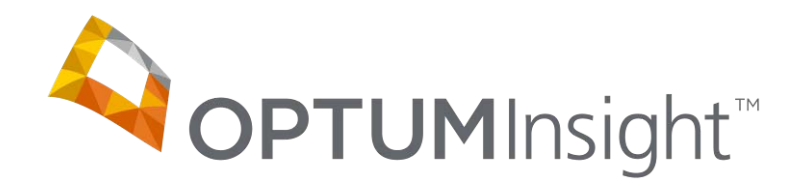

## Electronic Claims Tracking (ECT)

Copyright © 2012 Optum, Inc.

Ingenix is now OptumInsight, part of Optum – a leading health services business.

OptumInsight, Inc. www.optuminsight.com

All rights reserved. This documentation contains proprietary information.

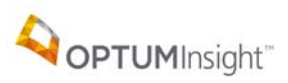

## **Table of Contents**

| Introduction            | . 3 |
|-------------------------|-----|
| Access                  | . 3 |
| ECT Functions           | . 3 |
| Advanced Search         | . 4 |
| Advanced Search Display | . 5 |
| Claim Detail View       | . 6 |
| ECT Search Reports      | . 8 |
| ECT Reports             | . 9 |
| Option Packed ECT       | 11  |

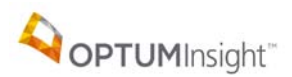

#### INTRODUCTION

Electronic Claims Tracking (ECT) is designed to give you information about claims sent beyond what you find in the Message Center reports. ECT is a web-based query of your electronic and paper claims sent through the Health-E Network Services. ECT allows you to quickly search any claims you have sent by various parameters.

#### Access

Begin by going to the site: <u>http://www.enshealth.com/</u>, Selecting Client Access Login and log in.

Select

Electronic Claims Tracking (ECT)

#### ECT FUNCTIONS

With ECT you can:

- Display the history of selected claims using the Simple Search. This requires the ECT #, which is located on the ENS Level 2 report that is found in the Message Center
- Save search parameters and reuse them under the Predefined Search option
- Track claims and generate reports using options under the Advanced Search
- View in CMS HCFA1500 format any claim you have sent, using the Details option
- View totals by month or by payer in the ECT reports section.

Tabs along the top (seen here the tabs are a darker blue) allow different search options.

| Predefined Searche | s Simple Search | Advanced    | l Search   | ECT Reports |        | Home | Help |
|--------------------|-----------------|-------------|------------|-------------|--------|------|------|
|                    |                 |             |            |             |        |      |      |
|                    |                 | Saved Searc | h Criteria |             |        |      |      |
|                    |                 |             |            |             |        |      |      |
|                    |                 |             |            |             |        |      |      |
|                    |                 |             |            |             |        |      |      |
|                    |                 |             |            |             |        |      |      |
|                    |                 | Run         | Remove     | Update      | Report |      |      |
| Details            |                 |             |            |             |        |      |      |

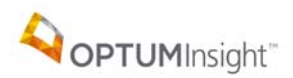

#### ADVANCED SEARCH

Advanced Search is the most widely used option. It allows a search for and displays the history of claims up to a year using the following choices, or any combination of these choices:

- Date claim was sent
- All claims in a specified previous number of days or months
- Payer choice
- Status (see drop-down list, including rejected claims)
- Provider
- Patient (by patient account number this is the number that appears in box 26 on a HCFA claim

| Predefined Searches                                                         | Simple Search                     | Advanced Search | ECT Reports                                                                    | Home                 | Help                |
|-----------------------------------------------------------------------------|-----------------------------------|-----------------|--------------------------------------------------------------------------------|----------------------|---------------------|
| Date Searches:<br>From<br>Previous 2<br>Payers • All •<br>Status (AllStatus | To<br>Months<br>Select Payer<br>) |                 | Providers © All<br>Patients © All<br>Patient Account#<br>Search Last Status Or | O select<br>O select |                     |
| Details                                                                     |                                   | Save            | e Search Get Search                                                            | Search               | Report Clear Search |

Select Search to view the claims specified by the search selections. View individual claims in HCFA1500 format by selecting Details on the very left. The report of claims selected can also be listed in printable format (10 to a page) by selecting to the right of the **Search** button in the middle of the page.

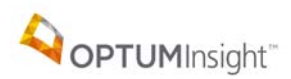

#### ADVANCED SEARCH DISPLAY

The below view of the displayed claims is broken in half *here* for easier reading and explanation.

The results from the search populate a window. This is the left side view.

| Details                | Displayed Claim Range 1 - 35 of 35      |            |                          |                  |  |  |  |  |  |  |
|------------------------|-----------------------------------------|------------|--------------------------|------------------|--|--|--|--|--|--|
| Claim ID               | Provider Name                           | NPI/Tax ID | Payer                    | Pat Account#     |  |  |  |  |  |  |
| 201112204032372X000001 |                                         | 1200070000 | CO BLUE SHIELD           | PARFOR           |  |  |  |  |  |  |
| 201112204032372Y000001 | · · · · · · · · · · · · · · · · · · ·   | 1          | CO BLUE SHIELD           | and the second   |  |  |  |  |  |  |
| 201112204032374Y000001 | 101000                                  | 1          | CO BLUE SHIELD           | All and a second |  |  |  |  |  |  |
| 201112204032374Z000001 | 100000000000000000000000000000000000000 | 1          | CO BLUE SHIELD           | Section in the   |  |  |  |  |  |  |
| 201112204032375Y000001 | 10.000000000000000000000000000000000000 | 1          | CO MEDICARE              | And the second   |  |  |  |  |  |  |
| 201112204032375Z000001 | 101000-000-000                          | 1          | CO BLUE SHIELD           | ALC: CONTRACTOR  |  |  |  |  |  |  |
| 201112204032377Y000001 | 10.000000000000000000000000000000000000 | 1          | CO MEDICARE              | Star Shiring a   |  |  |  |  |  |  |
| •                      |                                         |            | 1                        |                  |  |  |  |  |  |  |
| Action Date            | Si                                      | tatus      |                          |                  |  |  |  |  |  |  |
| 12/20/2011 01:21:11    | Accepted by ENS                         |            | Moved to production file |                  |  |  |  |  |  |  |

Use the horizontal scroll bar in the window to view the right side of the window.

Highlight a claim and select Details

|                | Displayed Claim Range 1 - 35 of 35 Previous Hex |            |                          |                         |          |  |  |  |  |  |  |
|----------------|-------------------------------------------------|------------|--------------------------|-------------------------|----------|--|--|--|--|--|--|
| Payer          | Pat Account#                                    | Patient Na | ame Claim Total          | Service Date Range      | Comments |  |  |  |  |  |  |
| CO BLUE SHIELD |                                                 | -          | \$65.00                  | 12/13/2011 - 12/13/2011 |          |  |  |  |  |  |  |
| CO BLUE SHIELD |                                                 | RALINE HT  | \$75.00                  | 12/13/2011 - 12/13/2011 |          |  |  |  |  |  |  |
| CO BLUE SHIELD | No Contraction                                  |            | \$675.00                 | 11/23/2011 - 11/23/2011 |          |  |  |  |  |  |  |
| CO BLUE SHIELD | 111100-001                                      | WER RAISE  | \$675.00                 | 12/09/2011 - 12/09/2011 |          |  |  |  |  |  |  |
| CO MEDICARE    | <b>BRIER</b>                                    | INC. BARAD | \$59.00                  | 11/30/2011 - 11/30/2011 |          |  |  |  |  |  |  |
| CO BLUE SHIELD | 100-1000                                        | -          | \$38.00                  | 12/12/2011 - 12/12/2011 |          |  |  |  |  |  |  |
| CO MEDICARE    | ALC: MARKED                                     | BUST BUS   | \$75.00                  | 12/08/2011 - 12/08/2011 |          |  |  |  |  |  |  |
|                |                                                 |            |                          | · · · · · ·             | <br>     |  |  |  |  |  |  |
| Action Date    | ion Date Status Comments                        |            |                          |                         |          |  |  |  |  |  |  |
| 1 01:21:11     | Accepted by ENS                                 |            | Moved to production file |                         | <b>•</b> |  |  |  |  |  |  |

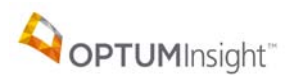

## CLAIM DETAIL VIEW

#### The Claim Detail view

| Claim Detail                                                                                                  | Claim Detail Claim Adjustment Line Adjustment                          |                                                                              |                                                  | Provider Detail                                                                                                    |                                                 |  |  |  |
|----------------------------------------------------------------------------------------------------|------------------------------------------------------------------------|------------------------------------------------------------------------------|--------------------------------------------------|----------------------------------------------------------------------------------------------------|-------------------------------------------------|--|--|--|
|                                                                                                    |                                                                        |                                                                              |                                                  |                                                                                                    | _                                               |  |  |  |
| Create Secondary Claim PAYER ID - COBLS Claim Detail Report P 0 B0X 5747                                      |                                                                        |                                                                              |                                                  |                                                                                                    |                                                 |  |  |  |
| Ciaim                                                                                                    | Detail Report                                                          | 0217                                                                         |                                                  |                                                                                                    |                                                 |  |  |  |
| Claim ID: 201201                                                                                              |                                                                        |                                                                              |                                                  |                                                                                                    |                                                 |  |  |  |
| 1. Insurance Program:<br>BLUE CROSS/BLUE SHIELD                                                               | 1                                                                      |                                                                              |                                                  | 1a. Insured's ID Numbe                                                                                                    | er:                                             |  |  |  |
| 2. Patient's Name (Last,<br>WOODS                                                                             | First, MI): 3                                                          | 9. Patient Birth<br>09/02/1                                                  | Date Sex:                                        | 4. Insured's Name (Las<br>WOODS , Insure                                                                                     | it, First, MI):                                 |  |  |  |
| 5. Patient's Address (Nur<br>1                                                                                | nber, Street): 6                                                       | 5. Patient's Re<br>SELF                                                      | lationship to Insured:                           | 7. Insured's Address (N                                                                                                    | lumber, Street):                                |  |  |  |
| City:<br>FORT COLLINS<br>Zip Code: (Inclu                                                                     | State: 8<br>CO M<br>hone Ei<br>de Area Code): S                        | ). Patient Stati<br>Marital:<br>imployment:<br>Student:                      | JS:                                              | City:<br>FORT COLLINS<br>Tele<br>Zip Code: (Incl                                                                             | State:<br>CO<br>phone<br>lude Area Code):       |  |  |  |
| 9. Other Insured's Name<br>a. Other Insured's Policy<br>b. Other Insured's Birthd<br>c.Employer's Name or Sci | (Last, First, MI): 1<br>or Group # : b<br>ate: Sex: C,<br>hool Name: N | 0. Is Patient's<br>Employment<br>N<br>Auto Accider<br>N<br>Other Accide<br>N | : Condition Related To:<br>?<br>nt? State<br>nt? | 11. Insured's Policy Gro<br>999999<br>a. Insured's Birthdate:<br>09/02/1<br>b.Employer's Name or S<br>c. Insurance Plan Name | Sex:<br>F<br>School Name:<br>e or Program Name: |  |  |  |
| d.Insurance Plan Name o                                                                                       | or Program Name:                                                       | .0d. Reserved                                                                | for Local Use?                                   | d. Is There Another He                                                                                                    | alth Benefit Plan?<br>ete item 9a-d.)           |  |  |  |
| 12. Patient's or Authorize<br>Signed: SIGNATURE ON F                                                          | ed Person's Signature.                                                 |                                                                              |                                                  | 13. Insured's or Author<br>Signature.<br>Signed: SIGNATURE ON                                                                | ized Person's<br>NFILE                          |  |  |  |
| 14. Date of Current Illne<br>or Injury (Accident) or Pr                                                       | ss (First Symptom) 1<br>egnancy (LMP): II                              | .5. If Patient H<br>Ilness Give Fin                                          | las Had Same or Similar<br>st Date:              | 16. Dates Patient Unab<br>From                                                                                               | le to Work:<br>To                               |  |  |  |
| 17. Name of Referring Physician or Other<br>Source (Last, First, MI):     17a.     17a.       17b.     NPI    |                                                                        |                                                                              |                                                  | 18. Hospitalization Dates i<br>From                                                                                          | for Current Services:<br>To                     |  |  |  |
| 19. Reserved for Local U                                                                                      | se:                                                                    | 20. Outside Lab?: C                                                          | harges:                                          |                                                                                                    |                                                 |  |  |  |
| 21. Diagnosis or Nature (<br>(Relate Items 1, 2, 3 or<br>1. 38803                                             | of Illness or Injury<br>4 to Item 24E by Line)<br>3.                   | 22. Medicaid Resubmis<br>Code: Original Re                                   | sion:<br>:f. Number:                             |                                                                                                    |                                                 |  |  |  |
| 2.                                                                                                    | 4                                                                      |                                                                              |                                                  | 23. Prior Authorization                                                                                                    | Number:                                         |  |  |  |
| 24,                                                                                                    | B C                                                                    | <b>D</b>                                                                     | En la la la la la la la la la la la la la        | E G                                                                                                    | I                                               |  |  |  |

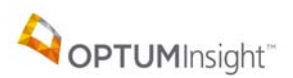

Hover (place the cursor over) the + at the very bottom. The boxes enlarge.

| 2.                            | $\sim$                 | ~~~~~ | ~~~~\ <u>\</u> | . مر                                                                | $\sim$                                | ᠕᠁ᢩ      | /                      | ~~~~~~~~~~~~~~~~~~~~~~~~~~~~~~~~~~~~~~~                                                        | Phor Aut               | L.                      | ቶ <b>ሱ</b> ው <b>ጠኑዕ</b> |                             |
|-------------------------------|------------------------|-------|----------------|---------------------------------------------------------------------|---------------------------------------|----------|------------------------|------------------------------------------------------------------------------------------------|------------------------|-------------------------|-------------------------|-----------------------------|
| 24. A                         | В                      | C     |                |                                                                     | D                                     |          | E                      | F                                                                                              | G                      | H                       | Ι                       | J                           |
| Date(s) of Service<br>From To | Place<br>of<br>Service | EMG   | P<br>CPT/HC    | rocedui<br>S<br>PCS                                                 | res, Services (<br>Supplies<br>Modifi | or<br>er | Diagnosis<br>Pointer   | \$ Charg                                                                                       | es Days<br>or<br>Units | EPSDT<br>Family<br>Plan | ID<br>Qual.             | Rendering<br>Provider ID. # |
| 1.                            |                        |       |                |                                                                     |                                       |          |                        |                                                                                                |                        |                         |                         |                             |
| 01/06/2012                    | 11                     |       | 92004          |                                                                     |                                       |          | 1                      | 130                                                                                            | 00 1                   |                         | NPI                     |                             |
| 25. Primary ID Number:        |                        |       |                | 26. Patient's Account Number:<br>)0<br>27. Accept Assignment?:<br>A |                                       |          | 28.<br>\$<br>30.<br>\$ | 28. Total Charge: 29. Amount Paid:<br>\$ 130 . 00 \$ 0 . 00<br>30. Balance Due:<br>\$ 130 . 00 |                        |                         |                         |                             |
| 31. Provider Signature:       |                        |       |                | 32. Name of Facility Where Services Were<br>Rendered:               |                                       |          | re 33.P<br>Add         | a 33.Physician's, Supplier's Billing Name,<br>Address, Zip Code and Phone Number               |                        |                         |                         |                             |
| I man mer merti               |                        |       |                |                                                                     | CT.                                   |          |                        |                                                                                                |                        | IA OT                   |                         |                             |
| Date:                         |                        |       |                | FORT COLLINS, CO 80524                                              |                                       | FOR      |                        | . CO 805                                                                                       | 24                     |                         |                         |                             |
| a. NPI                        | EI                     | 1000  | -              | a. NPI                                                              | 1                                     | ь.       |                        | а.                                                                                             | NPI                    |                         | b. El                   | 470838+63 +                 |

Minimize, Maximize, and Close buttons. These buttons hide the window, enlarge it to fill the whole screen, and close it, respectively

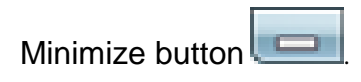

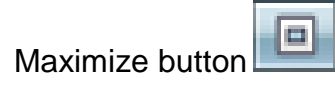

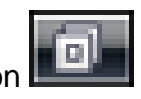

Restore button

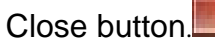

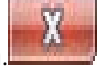

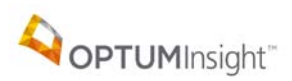

## ECT SEARCH REPORTS

Back at the list of displayed claims the results from the Advanced Search select

Report to for this view of ECT Search Results. This view allows printing with 10 claims to a page.

| ECT Search Results                       |                                  |                          |                         |                         |  |  |  |  |  |  |  |
|------------------------------------------|----------------------------------|--------------------------|-------------------------|-------------------------|--|--|--|--|--|--|--|
| Previous Range                           | Displayed Claim Ra               | ange 1 - 75 of 75        |                         | Next Range              |  |  |  |  |  |  |  |
|                                          | Page 1 of 8                      |                          |                         |                         |  |  |  |  |  |  |  |
| Results 1 to 10 of 75 Totaling: \$859.00 |                                  |                          |                         |                         |  |  |  |  |  |  |  |
|                                          | Result # 1                       |                          |                         |                         |  |  |  |  |  |  |  |
| Details Claim ID                         | Provider Name                    |                          | NPI/Tax ID              | Payer                   |  |  |  |  |  |  |  |
| 201 00001                                | N EYE CARE                       |                          |                         | CO BLUE SHIELD          |  |  |  |  |  |  |  |
| Pat. Account#                            | Patient Name                     | Claim Total              | Servic                  | e Data Range            |  |  |  |  |  |  |  |
| WC                                       | WOODS                            | \$130.00                 | 01/06/2012 - 01/06/2012 |                         |  |  |  |  |  |  |  |
| Action Date                              | Status                           |                          | Comments                |                         |  |  |  |  |  |  |  |
| 01/23/2012 06:27:50                      | Accepted by ENS                  | Moved to production file |                         |                         |  |  |  |  |  |  |  |
| 01/24/2012 05:13:41                      | Prepared for Transmission by ENS |                          |                         |                         |  |  |  |  |  |  |  |
| Details Claim ID                         | Result # 2 Provider Name         |                          | NPI/Tax ID              | Payer                   |  |  |  |  |  |  |  |
| 201 000001                               | . EYE CARE                       | at a set of              | 1                       | CO BLUE SHIELD          |  |  |  |  |  |  |  |
| Pat. Account#                            | Patient Name                     | Claim Total              | Servic                  | e Data Kange            |  |  |  |  |  |  |  |
| Noor                                     | WOODS Chatter                    | \$130.00                 | 01/06/2012 - 01/06/2012 |                         |  |  |  |  |  |  |  |
| Action Date                              | Status                           | Mayod to menduation file | Comments                |                         |  |  |  |  |  |  |  |
| 01/23/2012 05:27:50                      | Prenared for Transmission by ENS | Moved to production me   |                         |                         |  |  |  |  |  |  |  |
| 01/24/2012 05.15.42                      | Result # 3                       | 1                        |                         |                         |  |  |  |  |  |  |  |
| Details Claim ID                         | Provider Name                    |                          | NPI/Tax ID              | Payer                   |  |  |  |  |  |  |  |
| 201000001                                | EYE CARE                         |                          | 10000 Tana              | CO BLUE SHIELD          |  |  |  |  |  |  |  |
| Pat. Account#                            | Patient Name                     | Claim Total              | Servic                  | e Data Range            |  |  |  |  |  |  |  |
| STC                                      | STON                             | \$64.00                  | 01/04/2012 - 01/04/2012 |                         |  |  |  |  |  |  |  |
| Action Date                              | Status                           |                          | Comments                |                         |  |  |  |  |  |  |  |
| 01/23/2012 06:27:50                      | Accepted by ENS                  | Moved to production file |                         |                         |  |  |  |  |  |  |  |
| 01/24/2012 05:13:41                      | Prepared for Transmission by ENS |                          |                         |                         |  |  |  |  |  |  |  |
|                                          | Result # 4                       |                          |                         | Result # 4              |  |  |  |  |  |  |  |
| Details Claim ID                         |                                  |                          |                         |                         |  |  |  |  |  |  |  |
| Cidim 10                                 | Provider Name                    |                          | NPI/Tax ID              | Payer                   |  |  |  |  |  |  |  |
| 2012 01                                  | Provider Name                    |                          | NPI/Tax ID              | Payer<br>CO BLUE SHIELD |  |  |  |  |  |  |  |

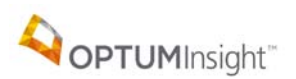

Below shows a closer view of a record on the bottom of a page. Select Details for the claim details report.

| Result # 10         |                                  |                                 |             |  |  |  |  |  |  |  |
|---------------------|----------------------------------|---------------------------------|-------------|--|--|--|--|--|--|--|
| Details Claim ID    | Provider Name                    | NPI/Tax ID                      | Payer       |  |  |  |  |  |  |  |
| 201                 | EYE CARE                         |                                 | CO MEDICARE |  |  |  |  |  |  |  |
| Pat. Account#       | Patient Name                     | Service Data Range              |             |  |  |  |  |  |  |  |
| CU                  | CUF                              | \$99.00 01/04/2012 - 01/04/2012 |             |  |  |  |  |  |  |  |
| Action Date         | Status                           |                                 | Comments    |  |  |  |  |  |  |  |
| 01/23/2012 06:27:49 | Accepted by ENS                  | Moved to production file        |             |  |  |  |  |  |  |  |
| 01/24/2012 03:21:13 | Prepared for Transmission by ENS |                                 |             |  |  |  |  |  |  |  |
|                     |                                  |                                 |             |  |  |  |  |  |  |  |

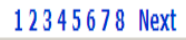

## ECT REPORTS

ECT reports provide totals by month or by payer. Enter a date range and select the report type.

| Predefined Searches | Simple Search     | Advanced Search | ECT Reports        | Home               | Help                           |       |  |  |  |  |
|---------------------|-------------------|-----------------|--------------------|--------------------|--------------------------------|-------|--|--|--|--|
|                     |                   | Report Type     | Total Professional | Claim Volume Elect | ronic and Paper (PDF Table vie | ew) 💌 |  |  |  |  |
|                     | From Date To Date |                 |                    |                    |                                |       |  |  |  |  |
|                     | Get Report        |                 |                    |                    |                                |       |  |  |  |  |
|                     |                   |                 |                    |                    |                                |       |  |  |  |  |

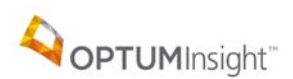

The reports can be generated in the formats found in the Report Type pull down.

Front-End Professional Transaction Totals Summary (Excel Table view) Total Professional Claim Volume Electronic and Paper (PDF Table view) Total Professional Claim Volume Electronic and Paper (Excel Table view) Total Professional Claim Volume Electronic and Paper (PDF Pie Chart view) Total Professional Claim Volume Electronic and Paper (PDF Bar Graph view) Total Professional Claim Volume Electronic and Paper (PDF all views) Front-End Professional Transaction Volume (PDF Table view) Front-End Professional Transaction Volume (Excel Table view) Front-End Professional Transaction Volume (PDF Pie Chart view) Front-End Professional Transaction Volume (PDF Bar Graph view) Front-End Professional Transaction Volume (PDF all views) Top 15 Professional Electronic Payers (PDF Table view) Top 15 Professional Electronic Payers (Excel Table view) Top 10 Professional Electronic Payers (PDF Table view) Top 10 Professional Electronic Payers (Excel Table view) ENS Professional Claim Front-End Rejection Statistics (PDF Table view) ENS Professional Claim Front-End Rejection Statistics (Excel Table view) Front-End Professional Transaction Totals Summary (PDF Table view) Front-End Professional Transaction Totals Summary (Excel Table view)

Select Get Report to generate the report. Reports can be saved or printed. These are examples of the PDF table view for each report type.

| Total R | eport             | Total Profe  | 01-18-<br>essional Claim V | 2012 to 01-25-2012<br>/olume Electronic and Paper |
|---------|-------------------|--------------|----------------------------|---------------------------------------------------|
|         | Electronic Claims | Paper Claims | Total                      |                                                   |
| 12-Jan  | 75                | ٥            | 75                         |                                                   |
| Total   | 75                | 0            | 75                         |                                                   |

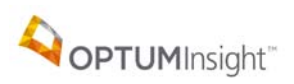

**Electronic Claims Tracking** 

# Front-End Report

### 01-18-2012 to 01-25-2012 Front-End Professional Transaction Volume

|        | Electronic<br>Primary | Total |
|--------|-----------------------|-------|
| 12-Jan | 75                    | 75    |
| Total  | 75                    | 75    |

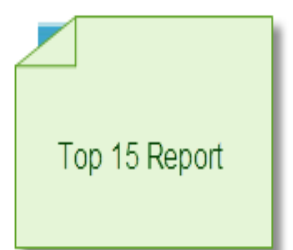

#### 01-18-2012 to 01-25-2012

Top 15 Professional Electronic Payers

| Payer Name        | Payer ID | Total<br>Claims | Average Amount Per<br>Claim | Total Billed Charges |
|-------------------|----------|-----------------|-----------------------------|----------------------|
| CO MEDICARE       | COMCR    | 39              | \$ 98.73                    | \$ 3,850.53          |
| HUMANA CLAIMS     | 61101    | 15              | \$ 71.90                    | \$ 1,078.59          |
| UNITED HEALTHCARE | 87726    | 6               | \$ 145.00                   | \$ 870.00            |
| CO BLUE SHIELD    | COBLS    | 6               | \$ 97.00                    | \$ 582.00            |
| GREAT WEST CARE   | 80705    | 6               | \$ 84.00                    | \$ 504.00            |
| WPS TRIWEST       | WESTR    | 3               | \$ 170.00                   | \$ 510.00            |

## **OPTION PACKED ECT**

You will find that Electronic Claims Tracking can provide extremely useful information as you process claims. Please take the time to try its options!